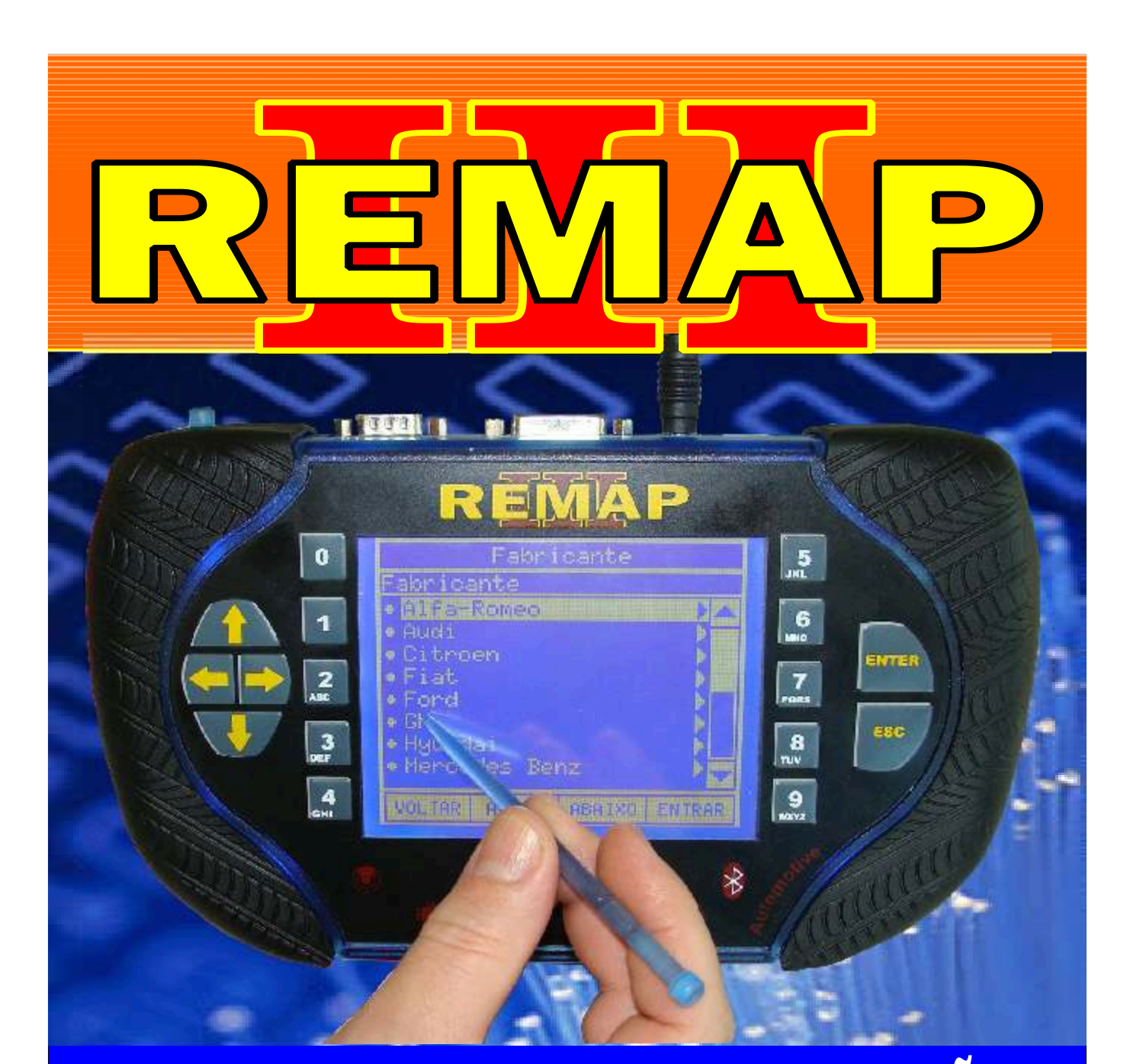

# MANUAL DE INSTRUÇÕES

LEITURA DE SENHA - SANDERO / LOGAN VIA PINÇA SOIC 8 NBC - MEMÓRIA 95040

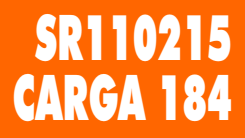

GOLD

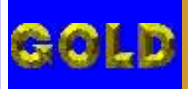

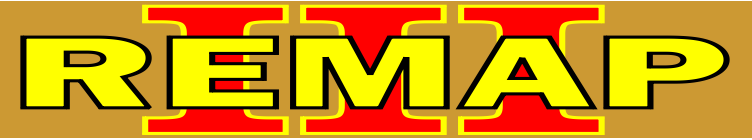

### INDICE

## LEITURA DE SENHA - SANDERO / LOGAN VIA PINÇA SOIC 8 NBC - MEMÓRIA 95040

#### **RENAULT CLIO ANO 2012** IMOBILIZADOR

Rotina Para Verificação - Renault Clio Ano 2012 Leitura de Senha Via Pinça Soic 8.....03

#### **RENAULT LOGAN ANO 2012** IMOBILIZADOR

Rotina Para Verificação - Renault Logan Ano 2012 Leitura de Senha Via Pinça Soic 8.....06

#### RENAULT SANDERO ANO 2012 IMOBILIZADOR

Rotina Para Verificação - Renault Sandero Ano 2012 Leitura de Senha Via Pinça Soic 8.....09

#### **RENAULT SYMBOL ANO 2012** IMOBILIZADOR

Rotina Para Verificação - Renault Symbol Ano 2012 Leitura de Senha Via Pinça Soic 8......12

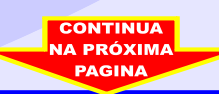

02

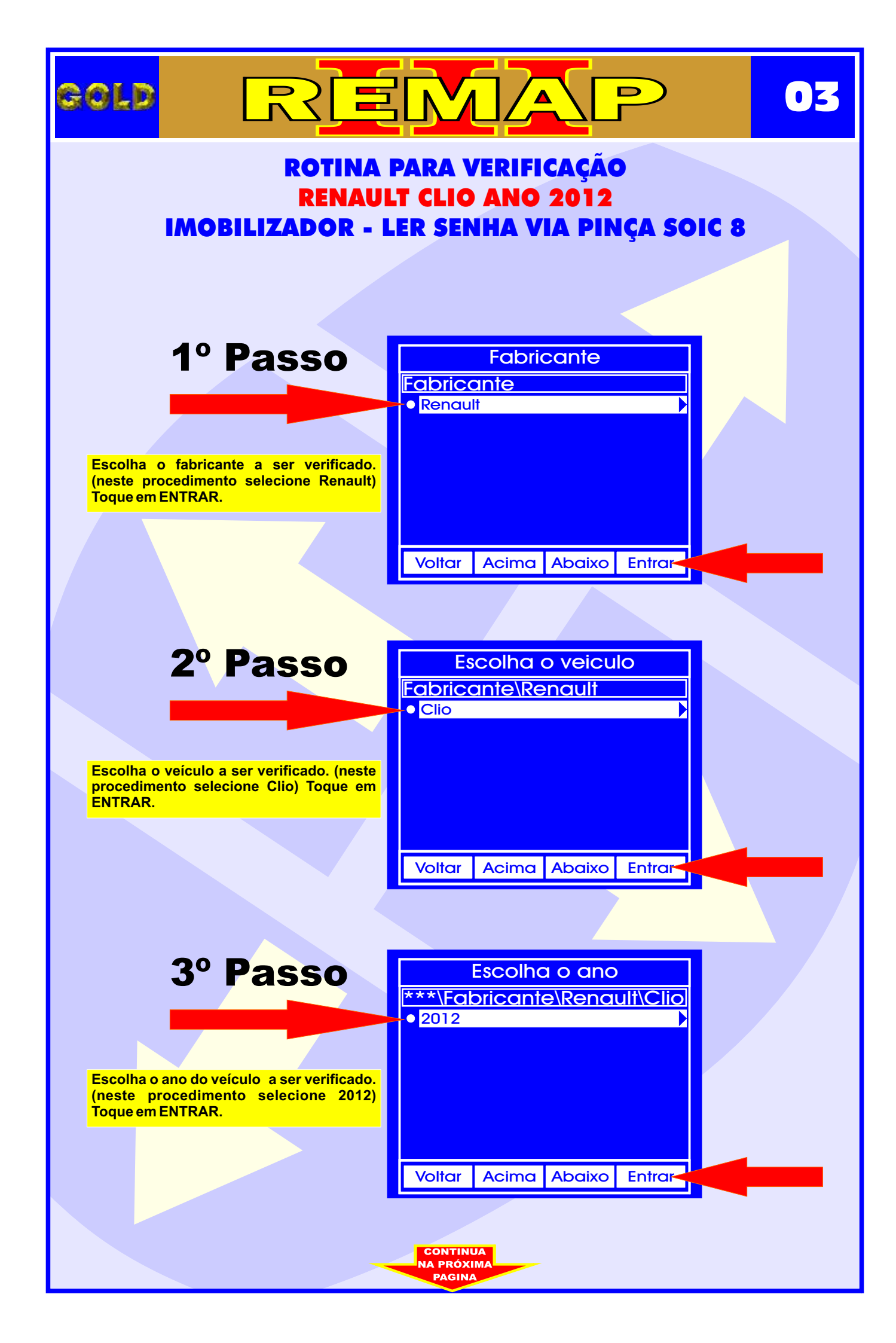

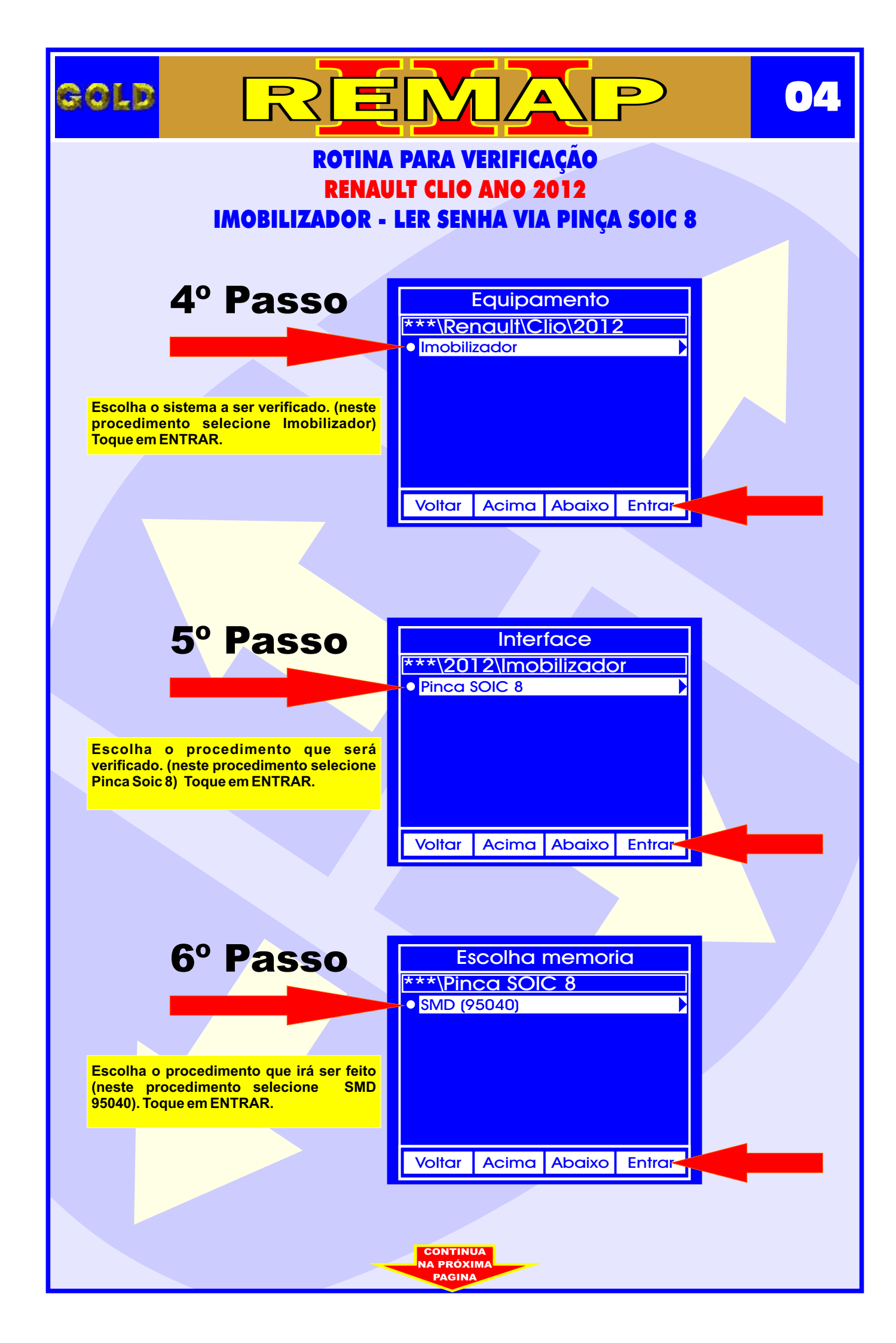

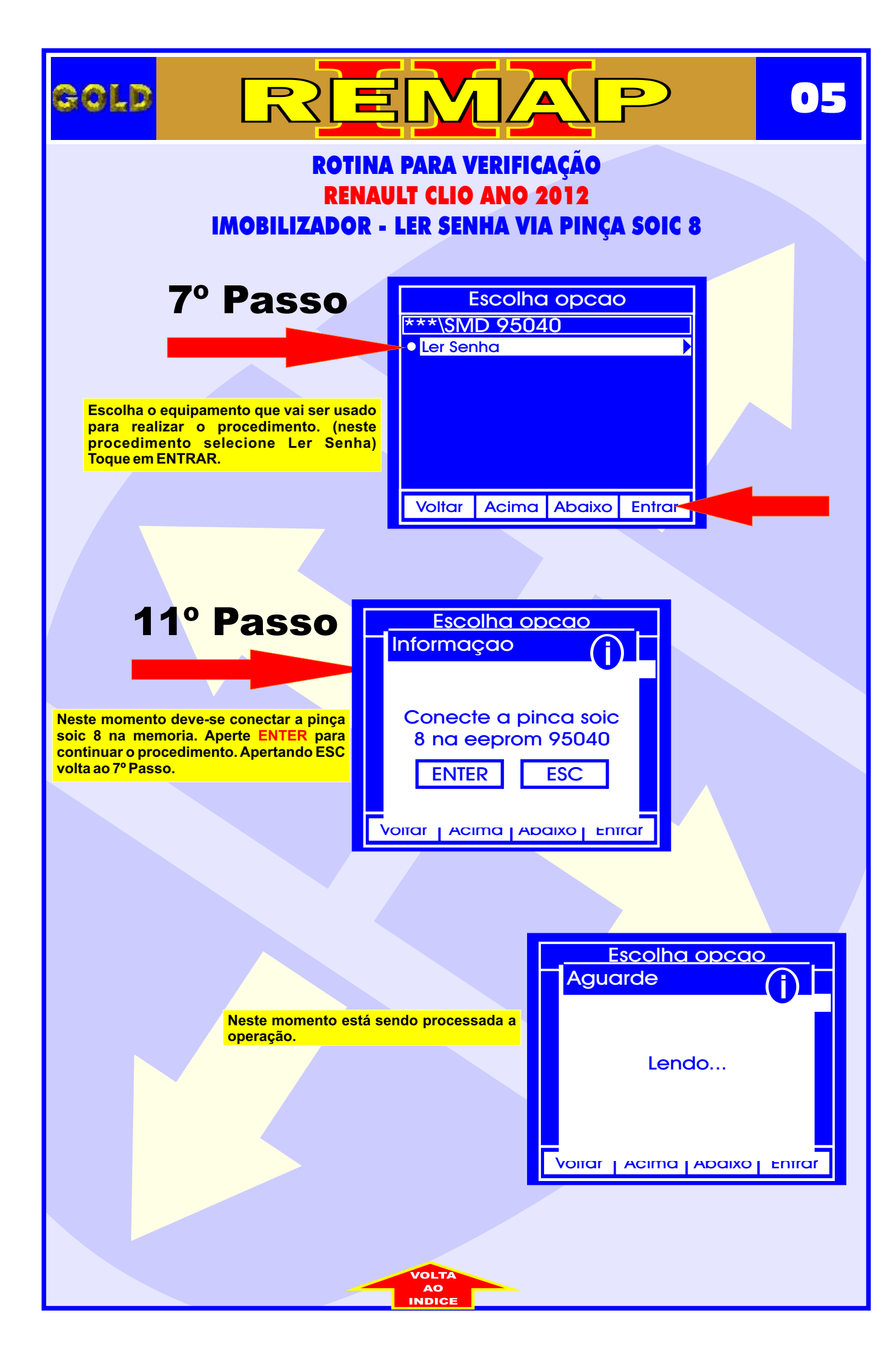

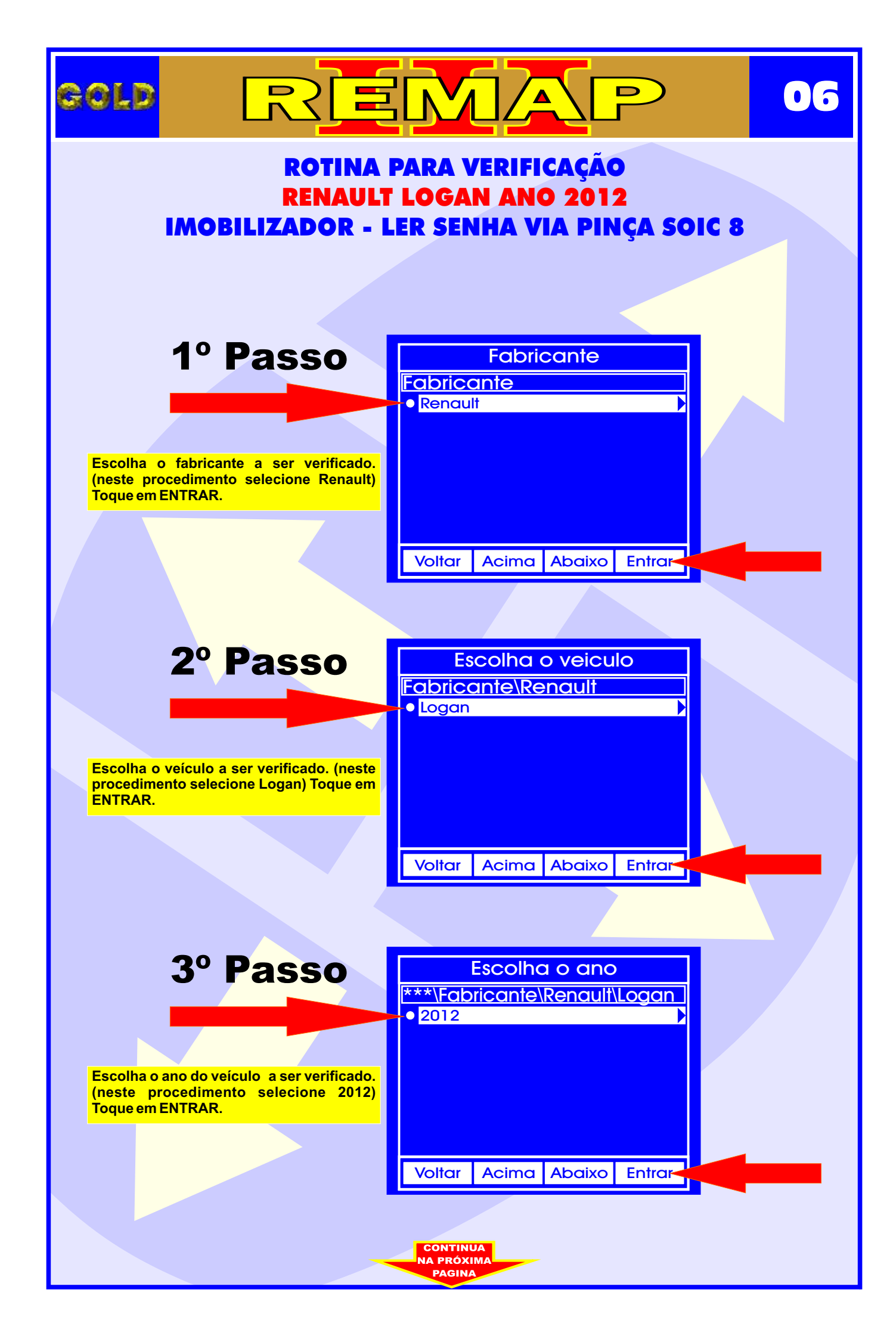

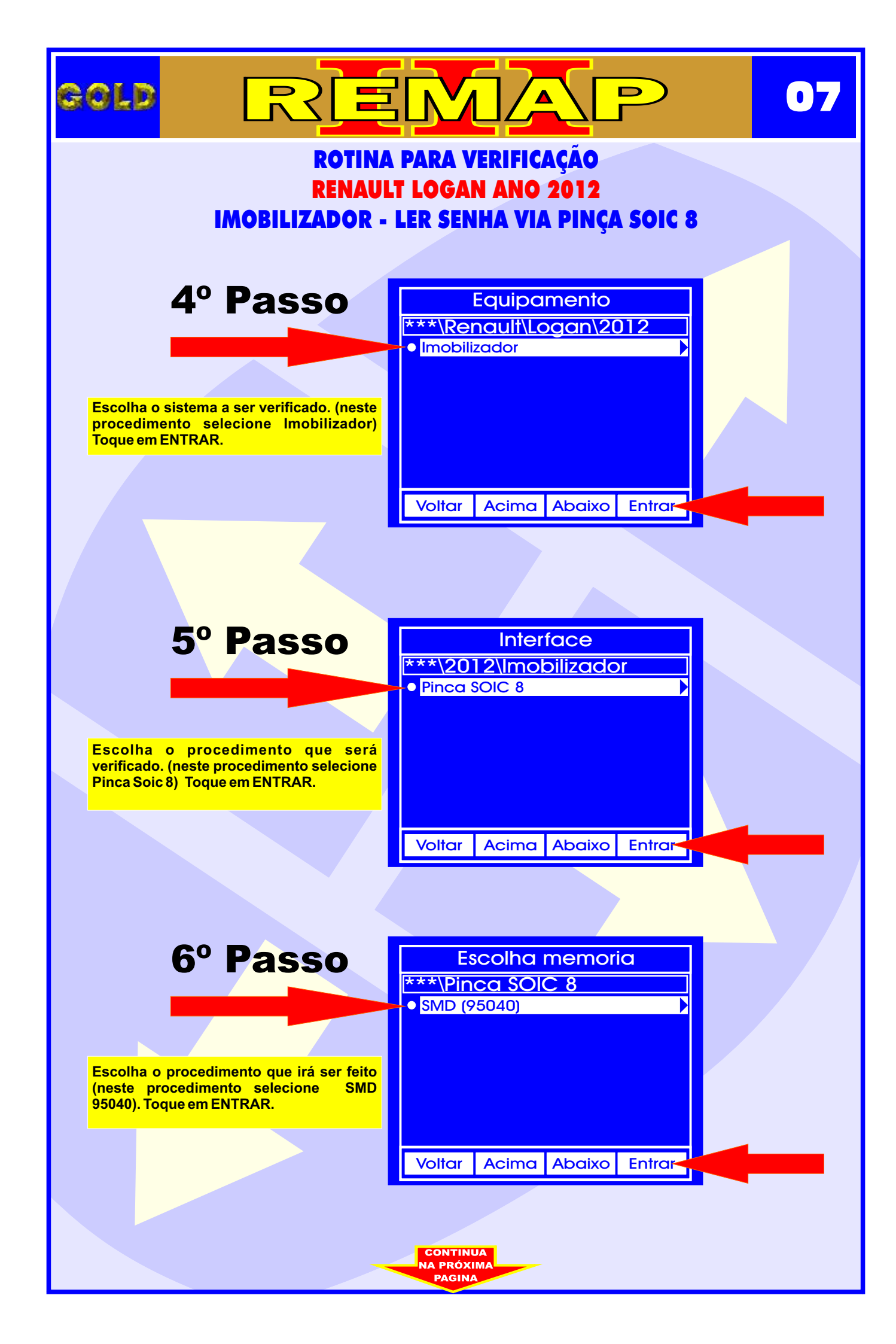

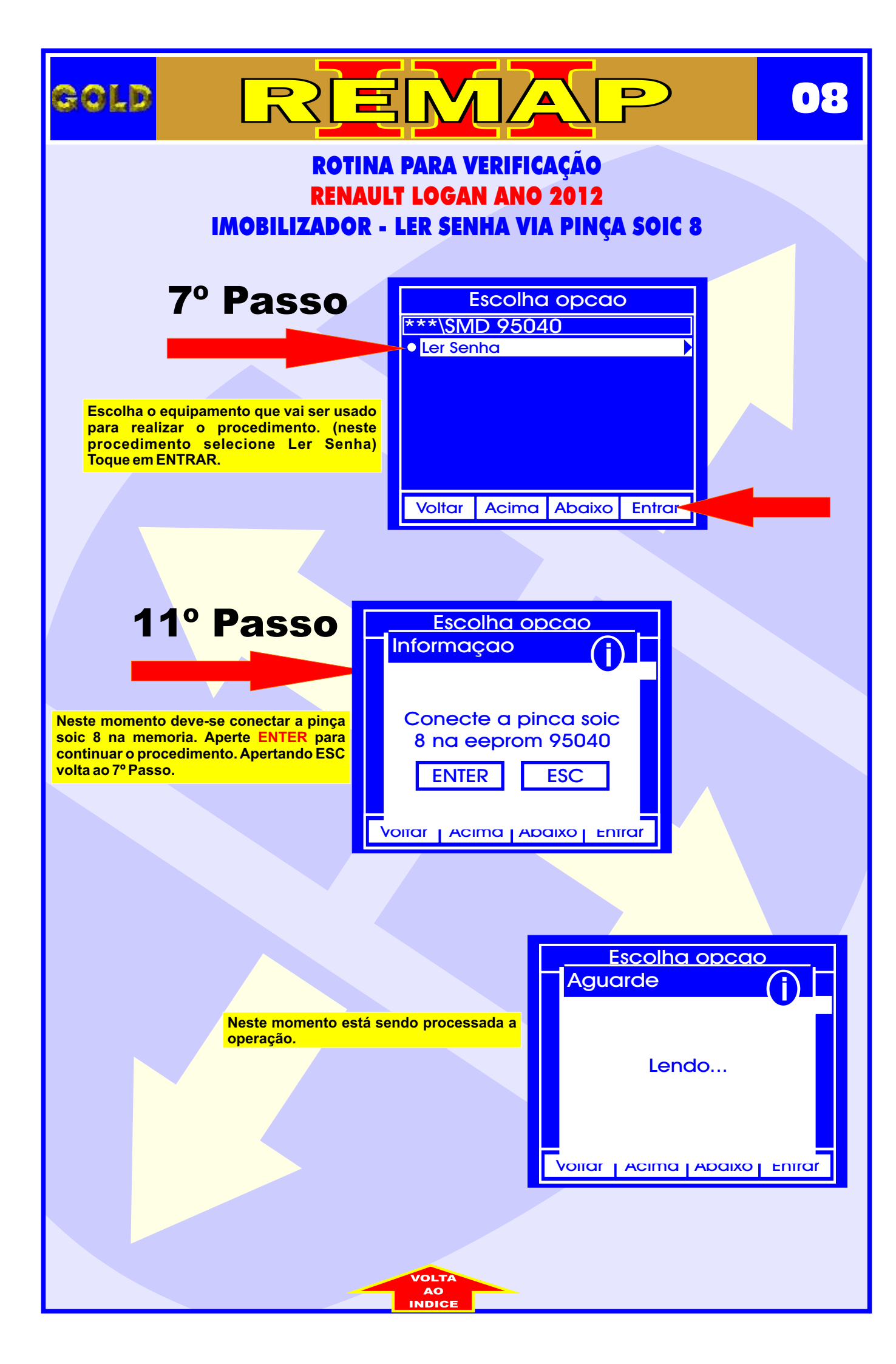

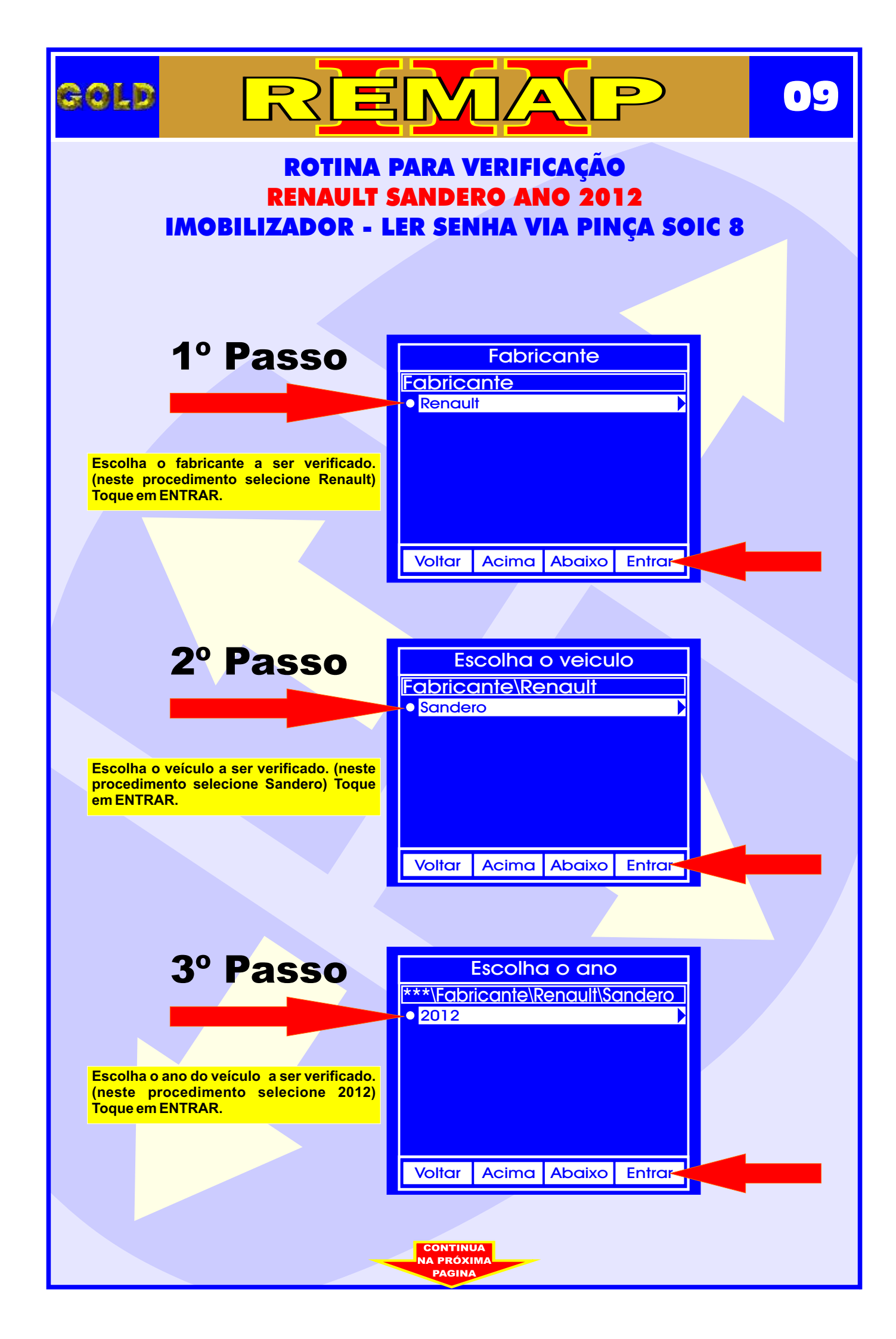

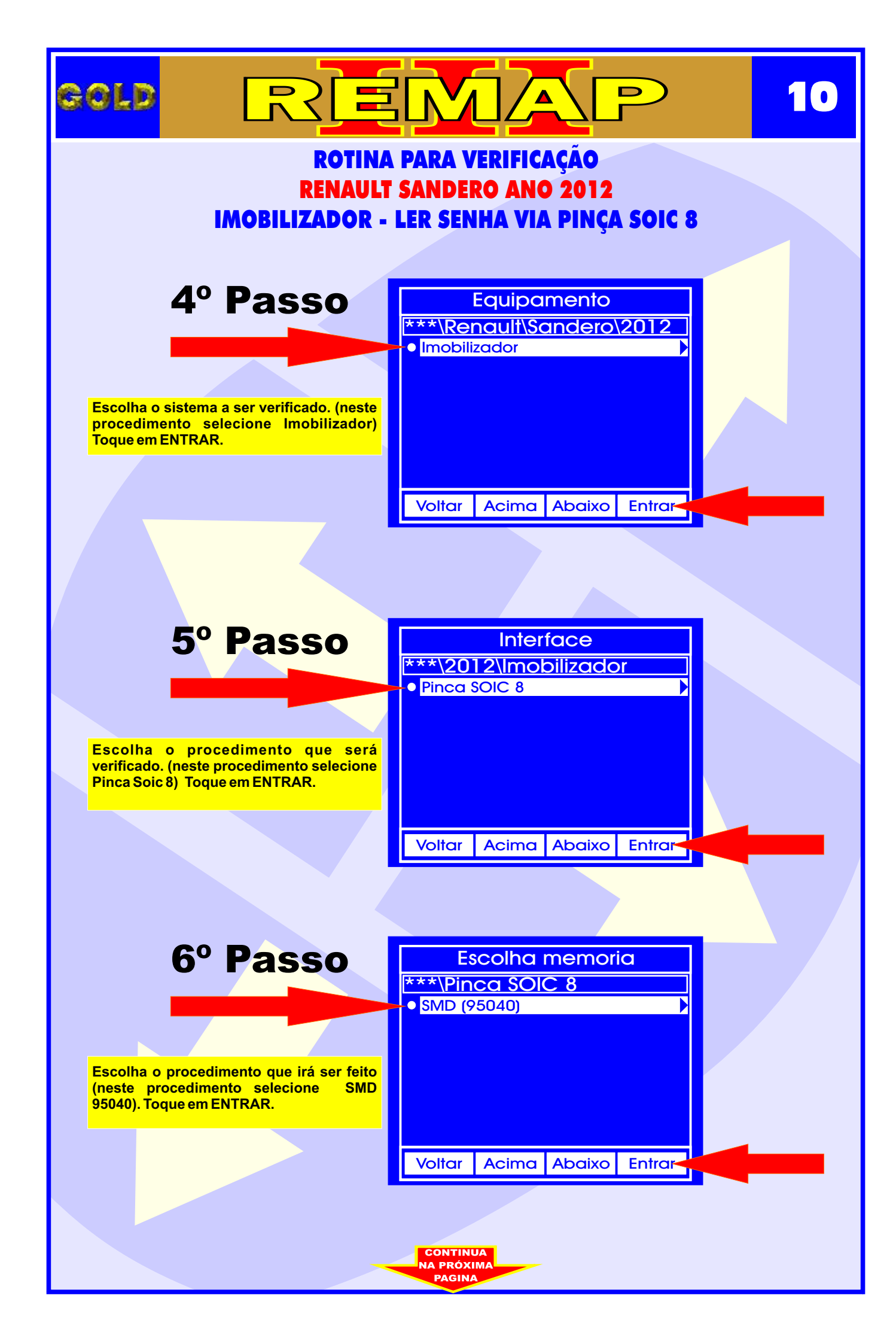

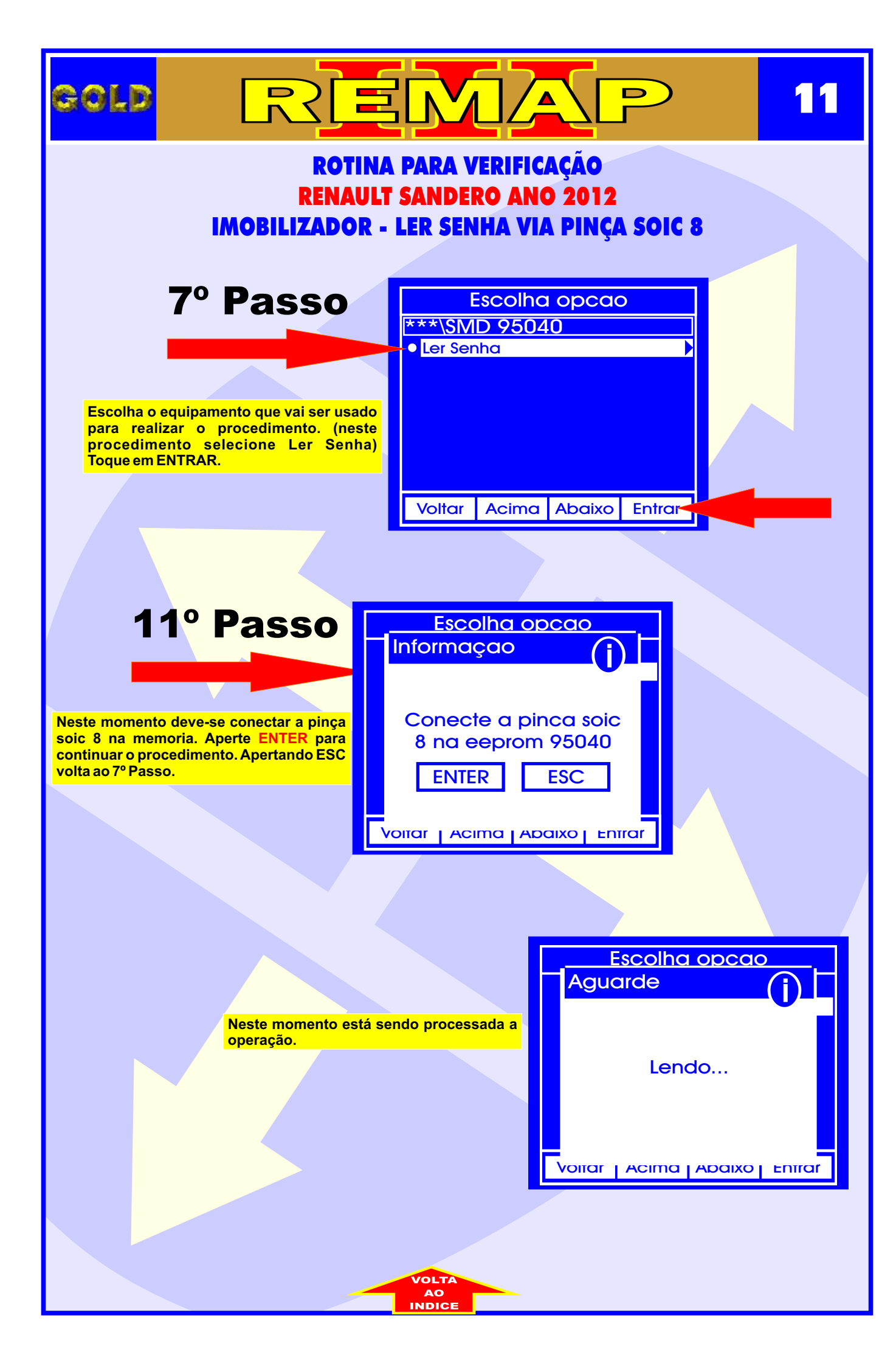

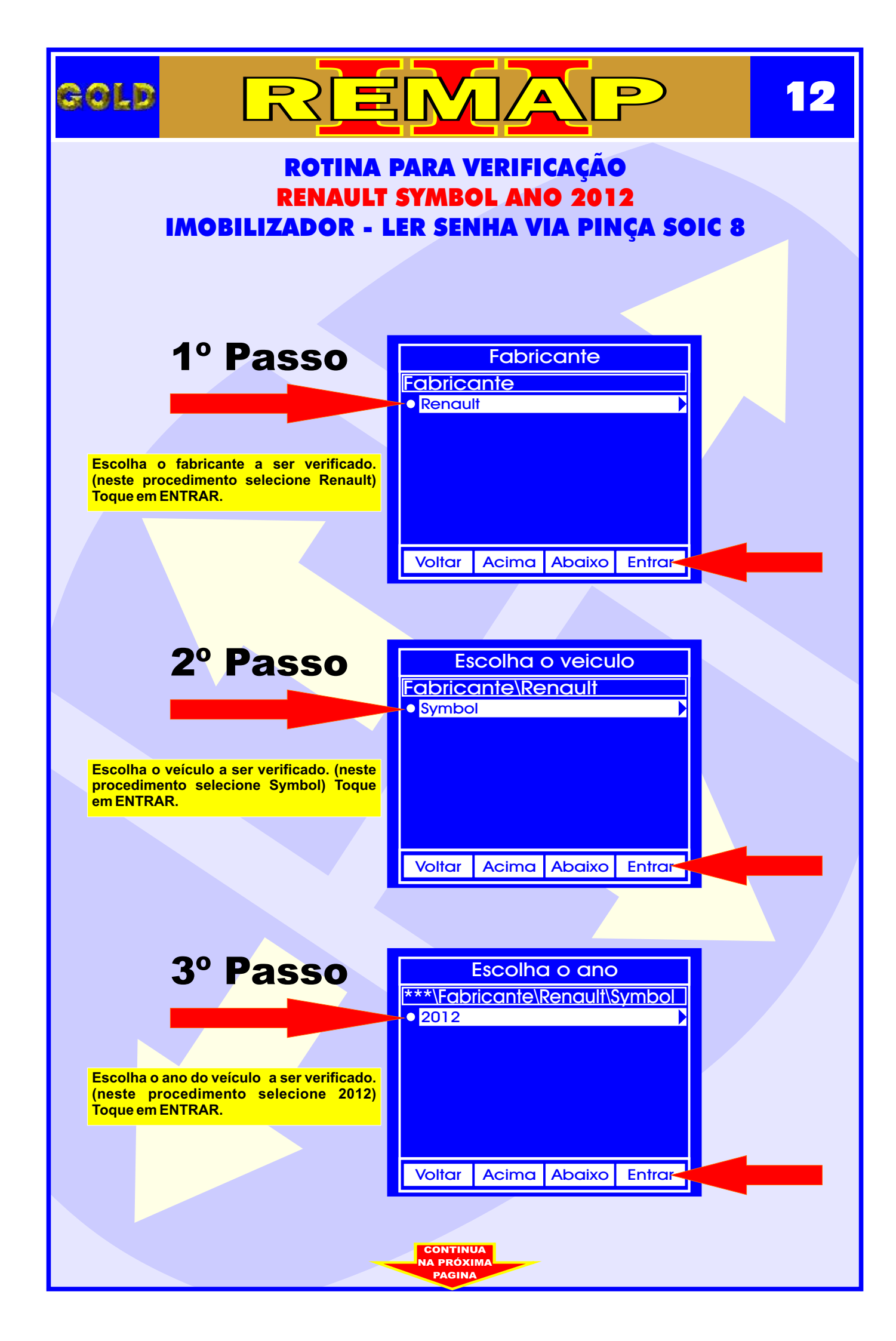

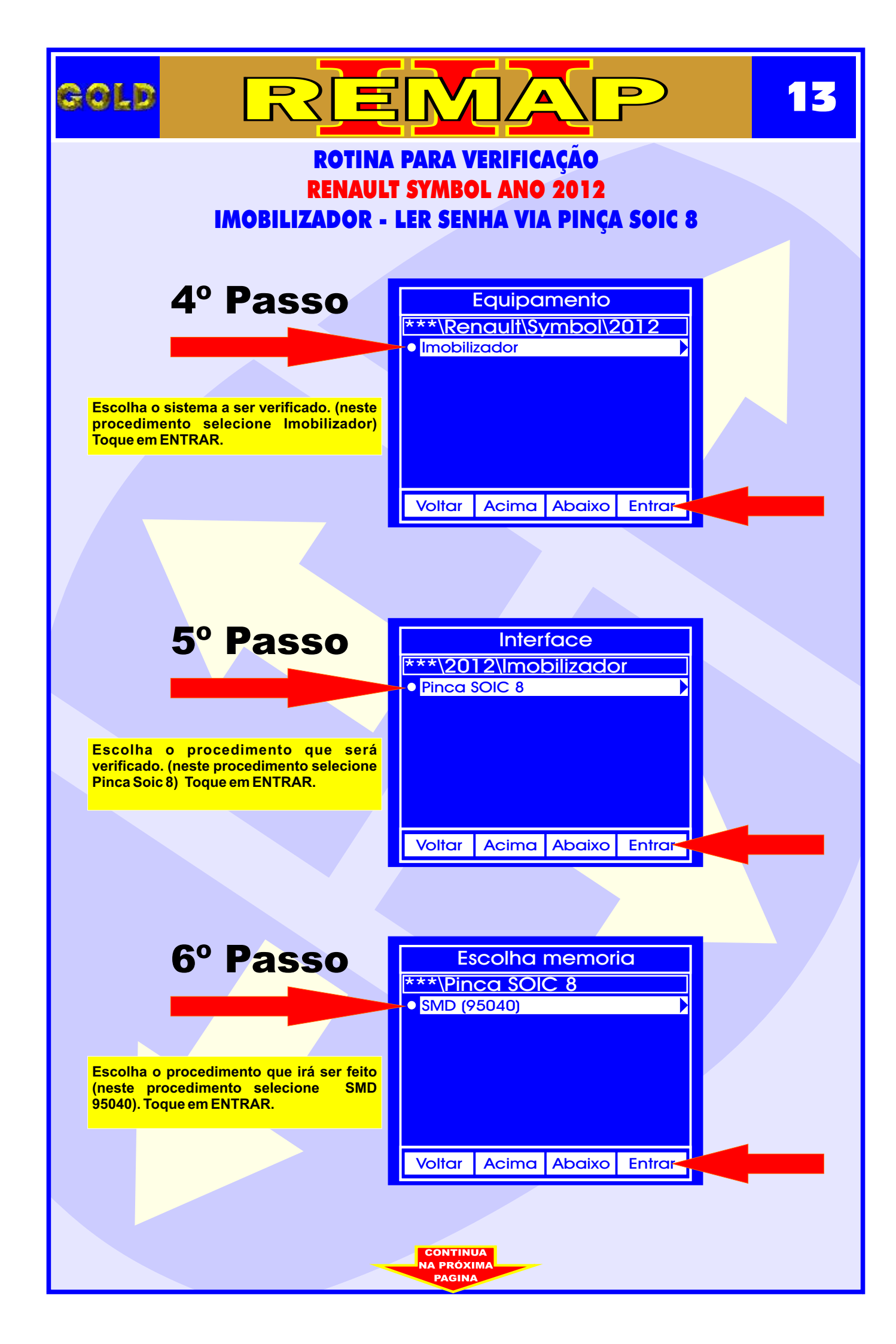

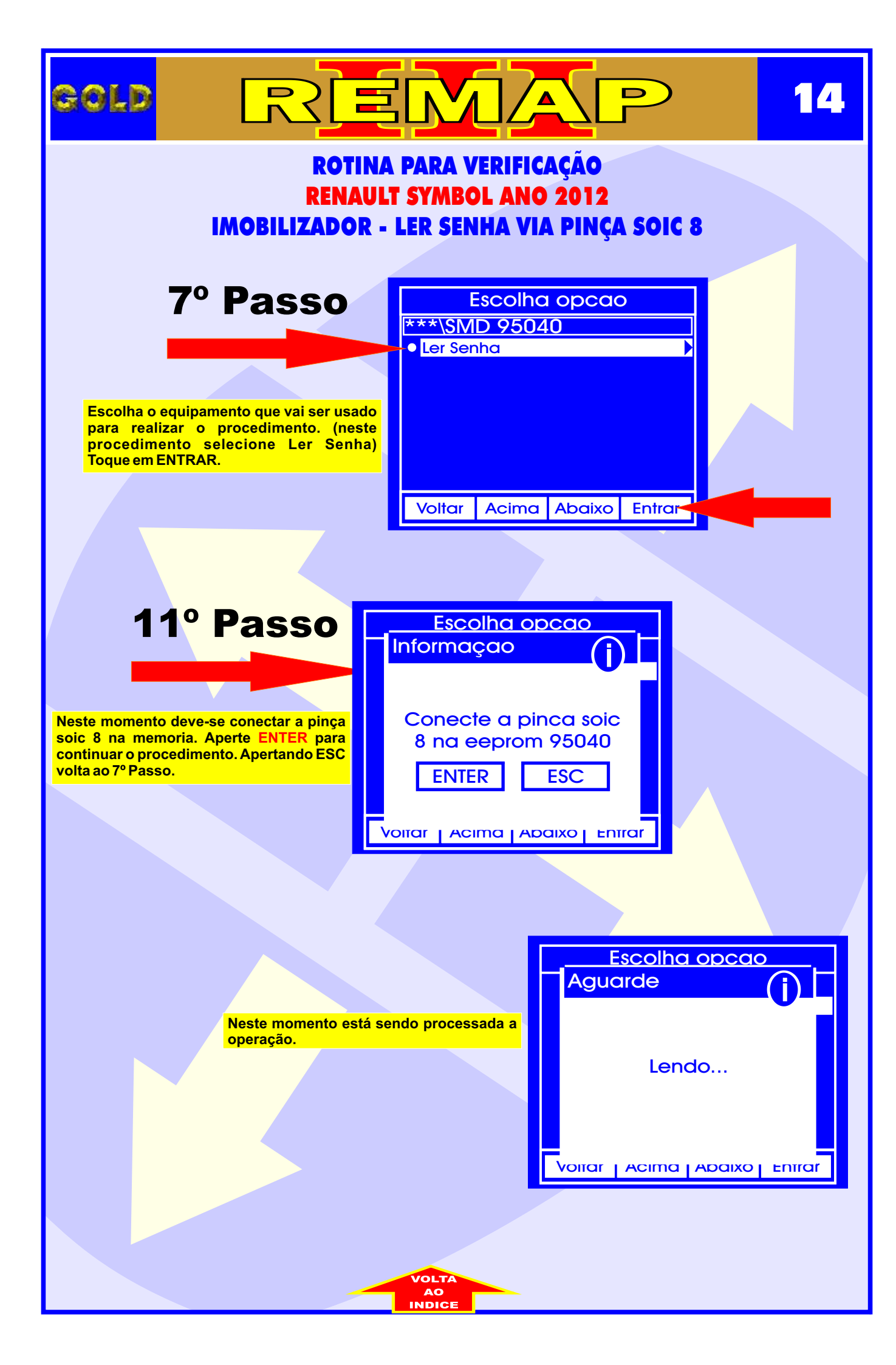